## Buy Matic from within MetaMask

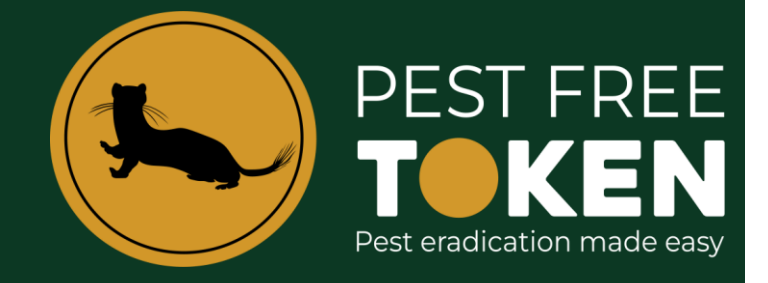

1. To buy PFT you must swap Matic for PFT so this details how to purchase Matic. Open your MetaMask tap **Buy & Sell**.

|                                      | 💓 METAMASK                                    |                       |
|--------------------------------------|-----------------------------------------------|-----------------------|
| 🧶 Polygon Mainnet 😕                  | Grade Account 1 ∨<br>Oxc2f3cceDf2             | I                     |
|                                      | 0 MATIC<br>50.00 USD                          |                       |
| Tokens                               | Buy & Sell Send Swap Bridge Portfolio<br>NFTs | Activity              |
| MATIC<br>MATIC                       |                                               | 0 MATIC<br>\$0.00 USD |
| + Import tokens                      |                                               |                       |
| ⊘ Refresh list<br>● MetaMask support |                                               |                       |

2. In the next screen MetaMask needs to determine the country you are in. Start typing New Zealand and then select New Zealand. The next screen shows all the payment methods available, which is only credit card at the time of writing. Click **Continue.** 

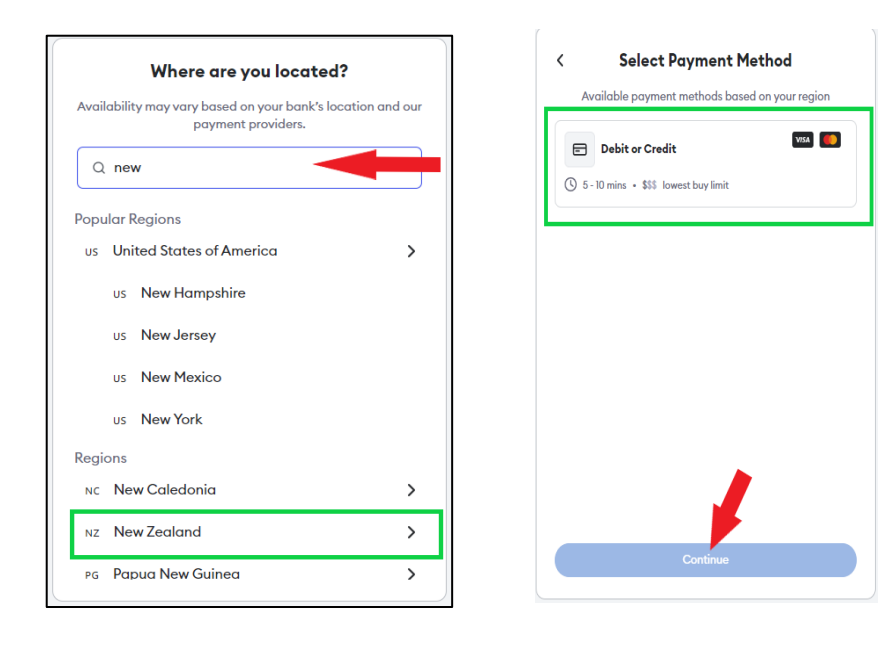

3. The next screen contains key information and settings. Ensure all settings are correct.

| Buy Sell                                              | 4               | ļ                                                    |
|-------------------------------------------------------|-----------------|------------------------------------------------------|
|                                                       | How do you want | to buy your crypto?                                  |
|                                                       | by over         | rall price.                                          |
|                                                       | New quo         | otes in 0:10                                         |
| ² <b>→ \$200</b>                                      | mercuryo 🛈      | ≈ \$188.47 NZD                                       |
|                                                       | βανχα 🛈         | 170.361 MATIC                                        |
| S Matic 3 V                                           | COINDASE PAY ①  | ≈ \$107.99 NZD<br>170.001217 MATIC<br>≈ \$187.59 NZD |
| Polygon Mainner     Debit or Credit     O 5 - 10 mins | A Ramp 🛈        | 169.54137 MATIC                                      |
|                                                       | Continue with   | ≈ \$187.08 NZD<br>Ramp Network                       |
| Connect MetaMask                                      |                 |                                                      |

- 1. Check amounts are shown in NZ dollars
- 2. Insert the amount you wish to spend on your Matic purchase
- 3. Ensure the token you are buying is in fact Matic
- 4. A display of all the credit card providers and the conversion rate you will get.
- 4. When you have decided and checked the 4 things above and click the connect button, one of two things is going to happen. The MetaMask wallet on your computer will be instructed to connect to the provider. Below are images of this process, or

The web browser on your computer will be re-directed to the credit card providers website. Once you are at their website you will be asked to connect your MetaMask wallet via a connect button on their site. The connect process looks the same as below but it is the providers website you are on.

**Note:** The reason that MetaMask must connect is so that the address the crypto is sent to is captured and saved. Both of these methods of connecting MetaMask are common however you should never connect your MetaMask (or any wallet) to a site that is not reputable. This type of action is targeted by scammers and can result in the loss of funds. If unsure do not connect!

| Search for a token.                                                                                                    |                                   |                                                                            | https://portfolio.metamask.io                                    |
|----------------------------------------------------------------------------------------------------|-----------------------------------|----------------------------------------------------------------------------|------------------------------------------------------------------|
| Buy Sell<br>NZ V NZD V<br>How do you want to buy your crypto?<br>Compore rates from these providers. Quotes are sorted<br>by overall price.<br>S200<br>Orly consect with Mars you trust. Les<br>Cancel N                                                                                                    |                                   | Q Search for a token                                                       | Connect with MetaMas<br>Select the account(s) to use on this sit |
| INZ NZZ     How do you want to buy your crypto?   Compare rates from these providers. Quotes are sorted by overall price.  \$200   \$200   Only connect with sites you trust. Let the provider of the provider of                                                                             | Buy Sell                          | (E)                                                                        | New accou                                                        |
| \$200                                                                                                    | NZ V NZD V                        | How do you want to buy your crypto?                                        | Account 1 (0xc2f3cced<br>0 MATIC                                 |
| \$200                                                                                                    |                                   | Compare rates from these providers. Quotes are sorted<br>by overall price. |                                                                  |
| Image: Constraint of the second of the second of the se | \$200                             |                                                                            |                                                                  |
| Matic Cancel                                                                                                    | ŶŁŨŬ                              |                                                                            | Only connect with sites you trust. Learn more                    |
| Matic<br>Rolygon Maimet                                                                                                    |                                   |                                                                            | Concel                                                           |
|                                                                                                    | S Matic v                         |                                                                            |                                                                  |
| E Debit or Credit () 5 - 10 mins V                                                                                                    | E Debit or Credit () 5-10 mins V  |                                                                            |                                                                  |
| Debit or Credit                                                                                                    | E Debit or Credit ( 5 - 10 mins V |                                                                            |                                                                  |

This image shows the MetaMask wallet on your computer opening and requesting you approve the connection.

|                           |                                                                                                    | C                                     | @ ``                                                                                                    | Account 1 V<br>22f3cceDf2                                           |
|---------------------------|----------------------------------------------------------------------------------------------------|---------------------------------------|----------------------------------------------------------------------------------------------------|---------------------------------------------------------------------|
| / Sell                    |                                                                                                    |                                       | 0                                                                                                    | MATIC<br>\$0.00 USD                                                 |
| 0xc2fedf2<br>NZ V NZD V   | How do you want to buy<br>Compare rates from these provider<br>by overall price<br>New quotes in 0:2 | <b>your cryp</b><br>s. Quotes ar<br>5 | the second second se | Image: Swap     Image: Swap     Image: Swap       NFTs     Activity |
| \$200                     | mercuryo ①                                                                                           | <b>171.072172</b><br>≈ \$190.5        |                                                                                                    | Receive<br>0 MATIC                                                  |
|                           | Coinbase PAY ①                                                                                       | 1 <b>70.364046</b><br>≈ \$195.0       | PFT PFT                                                                                                    | \$0.00 USD<br>0 PFT                                                 |
| Matic     Polycon Mainest | 🚯 Ramp 🛈                                                                                             | <b>169.481249</b><br>≈ \$187.7        | + Import tokens                                                                                                    |                                                                     |
| ■ Debit or Credit         | B∆NX∆<br>Continue with Banz                                                                          | 169.216 M/<br>≈ \$200.00              | ATIC<br>NZD                                                                                                    |                                                                     |

This image shows the MetaMask wallet connected to the credit card provider, ready to carry out the credit card transaction.

- 5. All credit card providers must by law carry out a process called 'Know Your Customer' (KYC) as part of all crypto purchases to guard against money laundering.
- 6. At this point you are required to enter your email address, if you have not bought crypto from this provider you will then be stepped through the KYC process. It is very straight forward and the on-screen guidance while different for every provider is very good. Read what is required and then provide the detail.
- 7. The process takes only a few minutes and then when approved the crypto is delivered to your MetaMask Wallet normally within 30 minutes. You also get several emails advising you of the process. Check your emails and the links in them if any verification issue occurs.

Please note: sometimes when first buying crypto directly with a debit or credit card the bank may block the transaction. If this happens you may need to contact your bank to manually approve the transaction. If that doesn't work, there are other alternatives via New Zealand retailers such as Easy Crypto. Feel free to reach out to us for further assistance too.